## Keine Verbindung mit dem "Student" WLAN in der Schule möglich

Wenn du dich nicht mit dem Student-WLAN verbinden kannst, liegt das oft daran, dass bereits eine Verbindung am Laptop gespeichert ist, und du daher nicht zum erneuten Eingeben deiner Benutzerdaten gefragt wirst. Daher musst du die bestehende Verbindung löschen:

Klicke in der Taskleiste auf das Windows Startlogo, dann auf

"Einstellungen"  $\rightarrow$ 

"Netzwerk und Internet" ightarrow

"WLAN"  $\rightarrow$ 

## "Bekannte Netzwerke verwalten " ightarrow

Wähle das "Student" Netzwerk aus und klicke Sie auf "Vergessen".

Du kannst nun alle Fenster schließen.

Wenn du dich wieder mit dem Student WLAN verbindest, wirst du nach deiner Emailadresse und deinem Passwort gefragt und dein Zugriff sollte wieder funktionieren.